# วิธีการสมัคร ใช้งาน Google Apps ร่วมกับ Domain ของคุณ

Google Apps คือ บริการ Email รวมไปถึงบริการออนไลน์อื่นๆ ที่ให้บริการโดย Google เช่น Google วิดีโอ, ปฏิทิน, เอกสาร, Cloud Connect, Groups และ Sites บริการฟรี จาก Google ด่างๆ เหล่านี้สามารถใช้งานแทน Collaboration Software ที่มีราคาแพงได้เลย และหากต้องการ ลูกเล่นเพิ่มเดิม ก็สามารถเสียเงินอัพเกรดเป็นบัญชีผู้ใช้แบบธุรกิจได้อีกด้วย

แต่สิ่งที่สร้างชื่อเสียงให้กับ Google Apps จนเป็นที่นิยมใช้กันอย่างแพร่หลายคือบริการ Email ที่มี ประสิทธิภาพเยี่ยม มีระบบป้องกัน สแปมชั้นยอดและให้พื้นที่เก็บข้อมูลแต่ละบัญชีขนาด 7GB

การสมัครใช้งานเบื้องต้นคุณต้องมีชื่อโดเมนเพื่อเอาไว้ใช้บริการของ Google Apps ในที่นี้ผมขอ อนุญาติใช้ชื่อ thainetlink.com เพื่อใช้เป็นตัวอย่างครับ

ปกติแล้วบริการของ Google เองจะสร้าง Email ผู้ดูแลระบบให้ในขั้นตอนที่เราสมัครเข้าใช้งาน ซึ่ง จะเป็น Email บนโดเมนเดียวกับที่คุณใช้บริการ ยกตัวอย่างเช่น admin@thainetlink.com แต่เรา ไม่แนะนำให้ใช้ Email ดัวนี้เป็น Email หลักในการบริการระบบเราขอแนะนำให้คุณสมัครบัญชี Google ใหม่โดยคุณจะใช้ Email อะไรก็ได้ เพื่อทำการสมัครใช้งานแต่ไม่ควรใช้ Email ที่อยู่ใน โดเมนที่คุณกำลังจะขอใช้บริการเช่น admin@thainetlink.com เนื่องจากว่า หากระบบการ เชื่อมต่อของโดเมนของคุณกับ Google Apps มีปัญหาคุณจะไม่สามารถติดต่อกับ Google ได้เลย เนื่องจาก Email หลักที่คุณใช้ก็ผูกอยู่กับบริการที่มีปัญหา

หากคุณมีข้อมูลครบถ้วนแล้ว

1. เริ่มต้นด้วยการเข้าไปยังเว็บไซต์ Google Apps ของ Google ที่

http://www.google.com/apps/intl/th/group/index.html

## 2. คลิกที่ปุ่ม Get Started ดังรูป

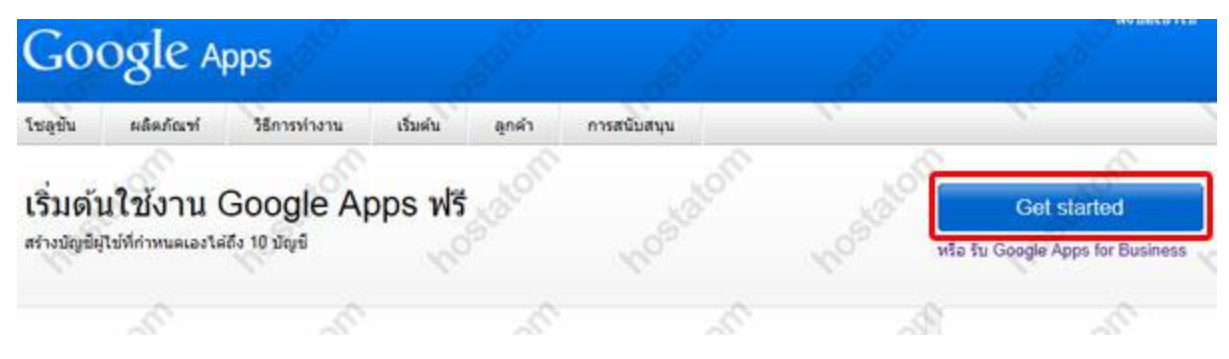

### 3. ระบุโดเมนที่คุณต้องการใช้บริการ Google Apps

# หากต้องการสมัครใช้งาน Google Apps ให้ป้อนชื่อโดเมนขององค์กร

ชื่อโดเมนคืออะไร? โดยทั่วไปชื่อโดเมนคือตัวระบุที่อยู่อีเมลขององค์กร (เช่น @ example.com) โดเมนที่คุณระบุจะใช้สำหรับบริการต่างๆ ของ Google ทั้งหมดที่คุณเลือก ตัวอย่างเช่น หากคุณเลือก example.com หรือ mail.example.com คุณจะสามารถสร้างบัญชีผู้ใช้เป็น john@example.com หรือ jane@mail.example.com

คุณยังไม่มีชื่อโตเมน? คลิกที่ 'ฉันต้องการชื่อชื่อโตเมน' เพื่อรับชื่อโตเมนของคุณ

| <b>ฉันต้องการใช้ชื่อโดเมนที่มีอยู่</b><br>ป้อนโดเมนหรือโดเมนย่อยขององค์กร | <mark>ฉันต้องเ</mark><br>Google Ap | ก <b>ารข้อชื่อโดเม</b> า<br>ps ให้บริการฟรี แต่มื่อโ | <b>น</b><br>ดเมนจะมีคำใช้จ่าย \$10/ | ช |
|---------------------------------------------------------------------------|------------------------------------|------------------------------------------------------|-------------------------------------|---|
| ป้อนชื่อโดเมนของคุณ                                                       | HOST                               | HOST                                                 | ROST                                |   |
| thainetlink.com                                                           | n nostation                        |                                                      |                                     |   |

4. ระบุ รายละเอียด ชื่อ นามสกุล อีเมล(ต้องไม่ใช่ Email บนโดเมนที่จะนำมาใช้บริการ Google Apps ในด้วอย่างนี้ คือจะใช้อีเมลอะไรก็ได้ แต่ต้องไม่ใช่ email@thainetlink.com) เบอร์โทรศัพท์ ประเทศ และตำแหน่งการจัดการโดเมนของคุณดังรูป เมื่อเสร็จเรียบร้อยแล้วให้คลิกดำเนินต่อไป

# ลงชื่อสมัครเข้าใช้ Google Apps (ขั้นที่ 2 จาก 3)

Google Apps ที่ให้บริการฟรีจะจำกัดจำนวนบัญชีผู้ใช้ไว้เหียง **10 บัญชี** หากคุณต้องการมีบัญชีผู้ใช้มากขึ้น หรือต้องการใช้ <u>คุณลักษณะขั้นสง</u> อื่นๆ โปรดทดลองใช้ <u>Google Apps for Business</u> ได้ฟรี

| ระบุถึงพิลด์ที่จำเป็น     |                                 |                                           |       |  |
|---------------------------|---------------------------------|-------------------------------------------|-------|--|
| ผู้ดูแลบัญชี              | ST CON                          | Laton diaton                              | datom |  |
| 100 110                   | สมชาย                           | (Lunane หรือ John)                        |       |  |
| นามสกุล *                 | เข็มกลัด                        | (12)0e หรือ Smith)                        |       |  |
| ที่อยู่อีเมล *            | somchay@gmail.com               | โ 3 อนทีอยู่อีเมลที่ ถูกต้อง              |       |  |
| โทรศัพท์ *                | 08123456789                     | ] <b>4</b> .0                             | NORT  |  |
| ประเทศ/ภูมิภาค *          | ไทย                             | 5                                         | 50550 |  |
| สาแหน่งงาน                | ຜູ້ດູແລະະນນ                     | (เ6)ระชานหรือผู้ดูแลระบบ)                 |       |  |
| Google Apps ต้องการให้มีก | ารเปลี่ยนแปลง DNS เพื่อตั้งค่าว | บริการให้เหมาะสม <u>เรียนรู้เพิ่มเติม</u> |       |  |

5. ตั้งค่า Account ผู้ดูแลระบบสำหรับโดเมนนี้ ดังรูป จากนั้นยอมรับข้อตกลงของ Google และ คลิก ดำเนินการตั้งค่าต่อไป

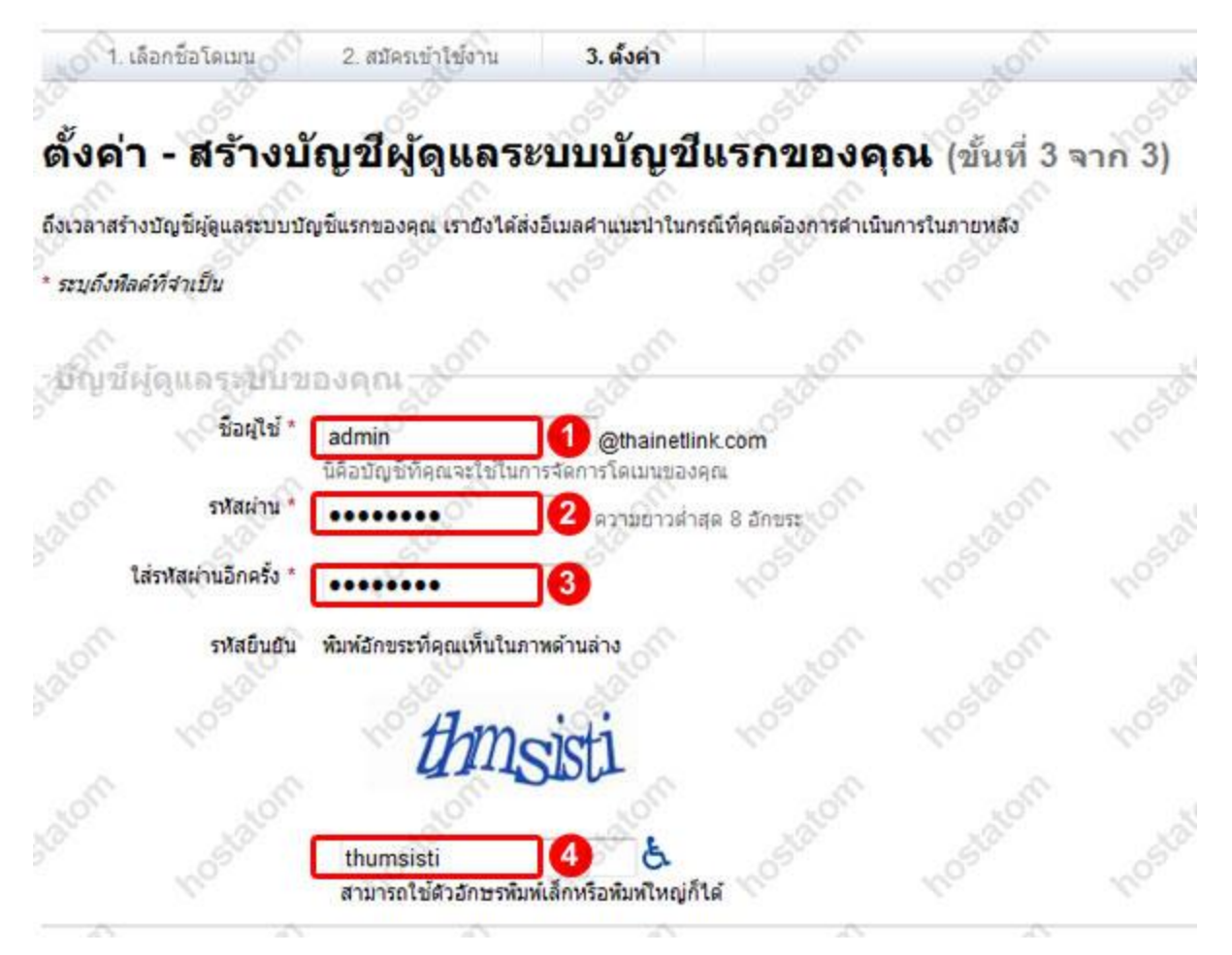

6. เลือกการตั้งค่าแบบทันใจ (ง่าย) ไม่ต้องห่วงกับการตั้งค่าขั้นสูงอื่นๆ เราสามารถกำหนดได้ใน ภายหลัง

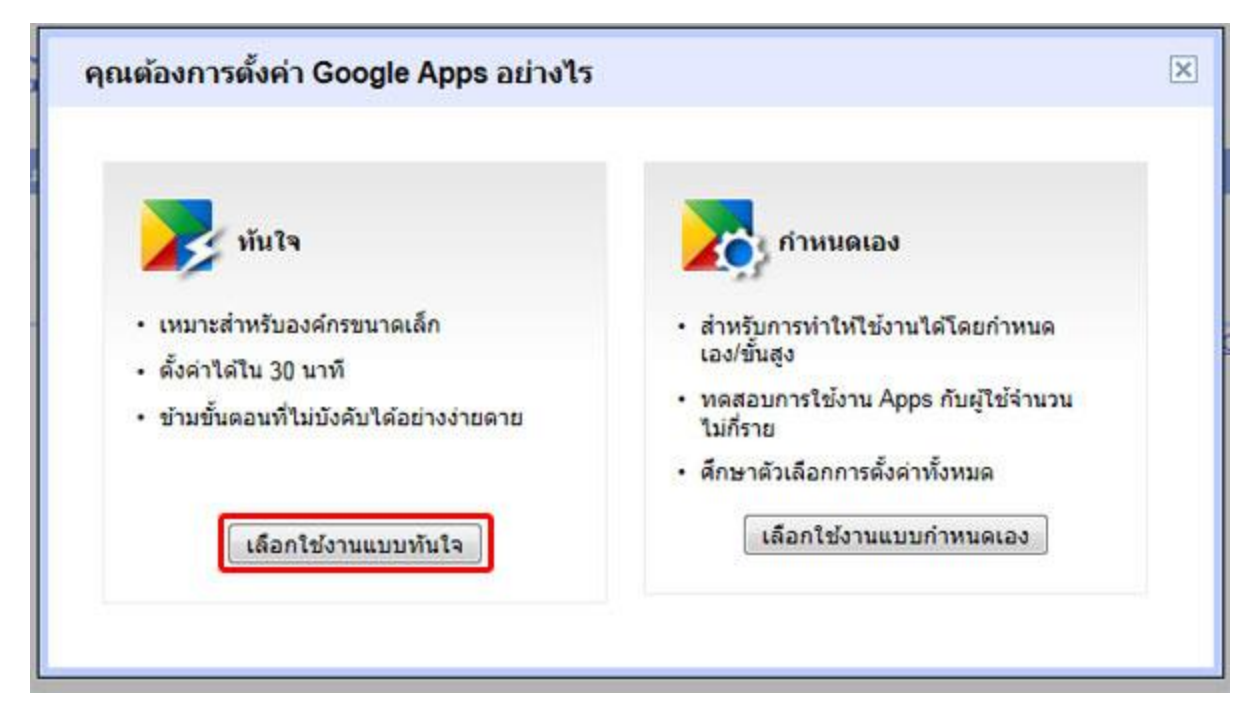

### 7. ทำการยืนยันว่าเราเป็นเจ้าของโดเมนนี้จริงๆ ก่อนใช้งาน

#### วิชาร์ดการตั้งค่า Google Apps สำหรับ thainetlink.com

เพื่อช่วยให้องศ์กรของคุณสามารถเริ่มค่นใช้ Google Apps เราจะนำคุณเข้าสู่ขั้นตอนในการเปิดใช้บริการใหม่ๆ ของคุณ

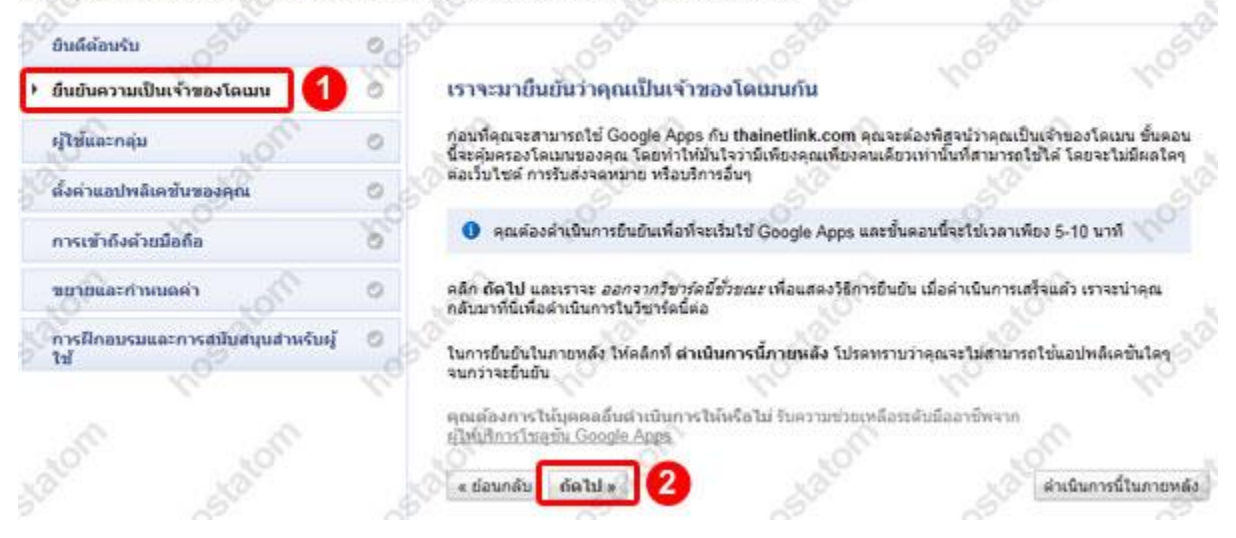

8. ทำการยืนยันโดยการดาวน์โหลดไฟล์ชื่อเฉพาะที่ Google สร้างมาเป็นพิเศษ แล้วนำอัพโหลด ไปยัง Server ของโดเมนนี้

# ยืนยันความเป็นเจ้าของ

้มีหลายวิธีในการพิสูจน์ให้ Google เห็นว่าคุณเป็นเจ้าของ http://thainetlink.com/ โปรดเลือกตัวเลือกที่ง่ายที่สุดสำหรับคุณ (

วิธีการที่แนะนำ วิธีการอื่น

### แนะนำ: อัปโหลดไฟล์ HTML ไว้ที่เซิร์ฟเวอร์ของคุณ

คุณสามารถใช้ด้วเลือกนี้หากคุณสามารถอับโหลดใฟล์ใหม่ใปยังไซด์ของคุณ

ดำแนะน่า:

- 1. ดาวน์โหลด ไฟล์การยืนยัน HTML นี้ [googlee8037b84ff6298e0.html]
- 2. อัปโหลดไฟล์ไปยัง http://thainetlink.com/
- 3. ยืนยันว่าการอัปโหลดส่าเร็จ โดยไปที่ http://thainetlink.com/googlee8037b84ff6298e0.html ในเบราว์เซอร์ของคุณ
- 4. คลิกยืนยันที่ด้านล่าง
- หากต้องการคงการยืนยันไว้ อย่านำไฟล้ HTML ออกแม้ว่าจะมีการยืนยันเรียบร้อยแล้วก็ตาม

9. ในระบบของเรา ให้คุณนำไฟล์ที่ได้ อัพโหลดด้วยโปรแกรม FTP ที่คุณใช้งาน (ในตัวอย่างนี้คือ FileZilla) อัพโหลดไว้ที่แฟ้ม public\_html

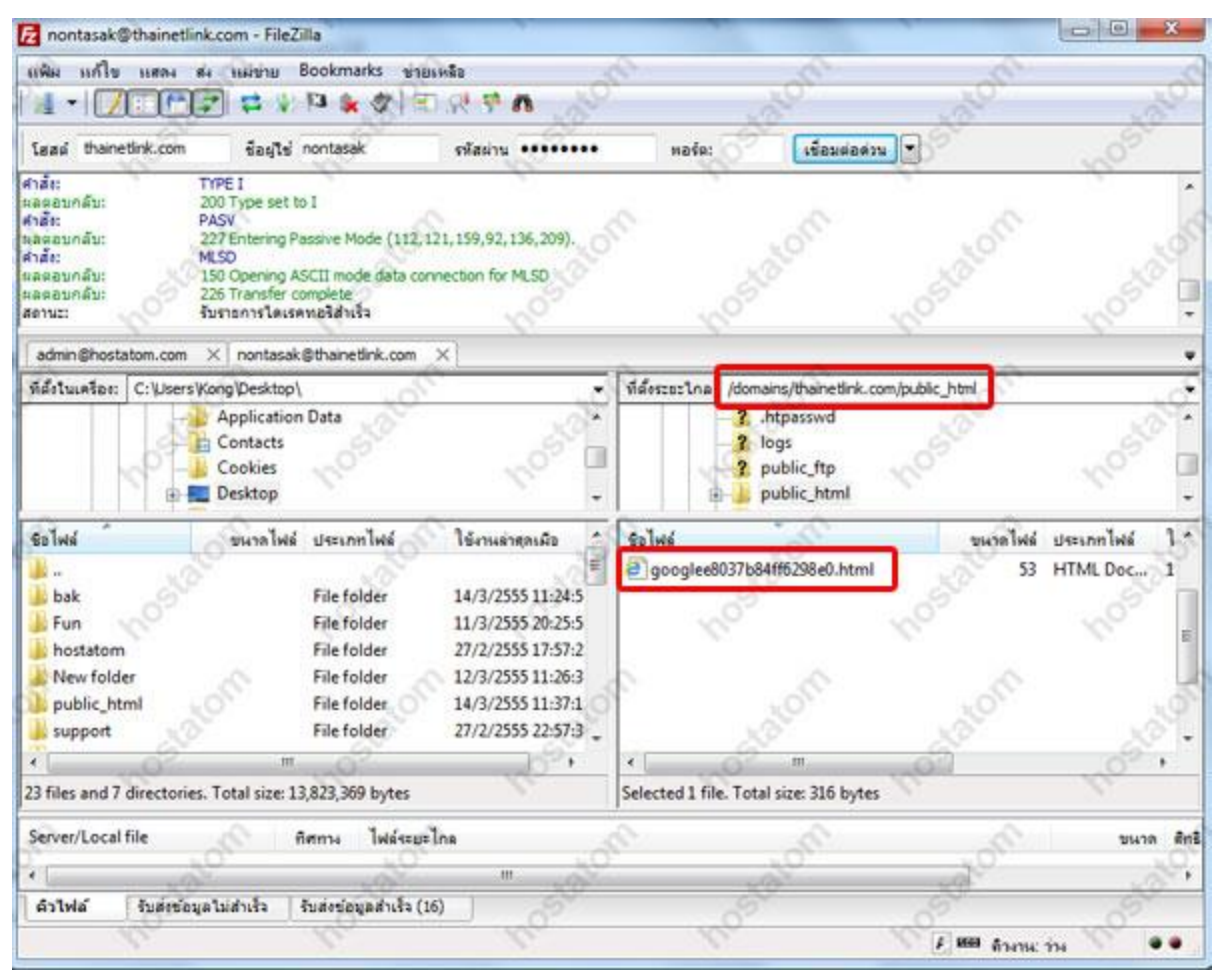

### 10. เมื่ออัพโหลดไฟล์เรียบร้อย ให้กลับมาคลิกยืนยัน เพื่อดำเนินการต่อไป

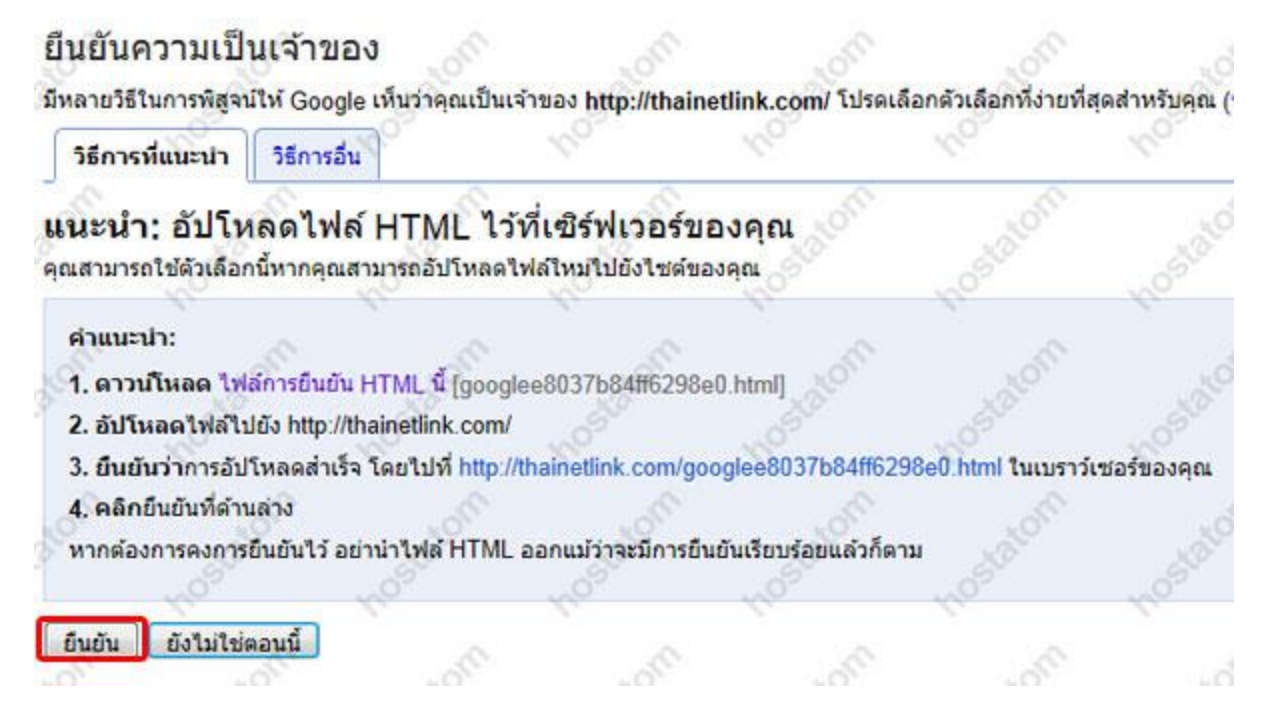

11. หากการยืนยันไม่สำเร็จ อาจเกิดจากคุณอัพโหลดไฟล์ไว้ผิด แฟ้ม หรือผิดโดเมน ให้ลอง ตรวจสอบดูซ้ำแล้วกดยืนยันอีกครั้ง จะพบข้อความการยืนยันโดเมนสำเร็จดังรูป

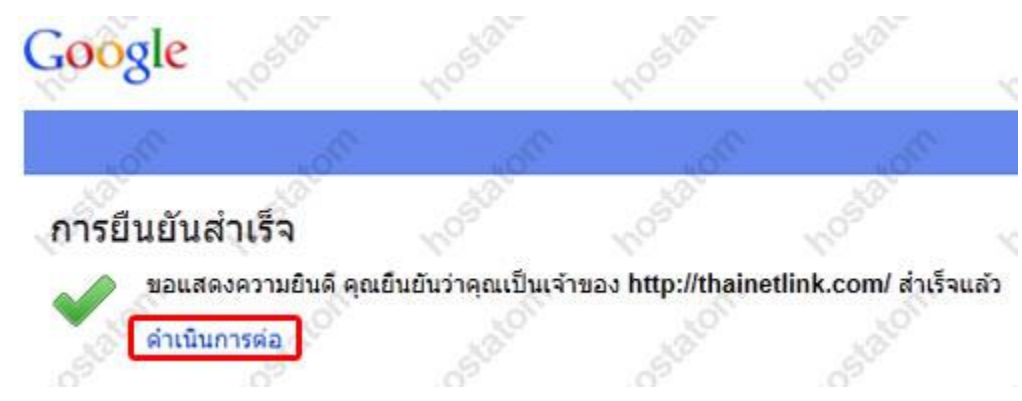

12. ที่หน้าการตั้งค่าของ Google ให้คลิกเลือก ตั้งค่าแอปพลิเคชั่นของคุณ แล้วเลือก บริการที่คุณ ต้องการใช้ (ในตัวอย่าง แนะนำให้เลือก 3 บริการที่เป็นที่นิยมมาก คือ email ปฏิทิน และเอกสาร) จากนั้นคลิก ถัดไป

| ยินดีด้อนรับ                                          | 100               | 10                     |                                                         |                                                  |                                             | 140                          |
|-------------------------------------------------------|-------------------|------------------------|---------------------------------------------------------|--------------------------------------------------|---------------------------------------------|------------------------------|
| ผู้ใช้และกลุ่ม                                        | 0 0               | ดั้งค่าแอปพลิเส        | คชั่นของคุณ                                             | 3                                                | 3                                           |                              |
| ตั้งค่าแอปพลิเคชับของคุณ                              | a l               | 1 เป็นไขยา คลิก กัด    | การที่ครบชุดสำหรับก<br>ไป และเราจะช่วยให้               | กรรับส่งข้อความและการ<br>คุณสามารถเริ่มใช้บริการ | าท่างานร่วมกัน ต่อไปนี่<br>เหล่านี้         | ใเป็นบริการต่างๆ ที่ได้รับ   |
| การเข้าถึงค่วยมือถือ                                  | 1000              | เลือกแอปพล์เค          | เข้นของคุณ;                                             | 5 <sup>2</sup>                                   | 403                                         | 1103                         |
| ขยายและกำหนดค่า<br>การฝึกอบรมและการสนับสนุบสำห<br>ใช้ | Susį 2            | 💌 🕅 Gr                 | ail<br>ไอยู่อีเมตที่ thainetli                          | ink.co 4 💌 🛙                                     | เอกสาร<br>ทำงานร่วมกันใน<br>น่าเสนอ และอื่น | แอกสาร สเปรคชิด งาน<br>ๆ     |
|                                                       | 1 <sup>10</sup> 3 | 😿 🛐 ปฏิ<br>วาง<br>กิจเ | พิน<br>กำหนดการประชุม กา<br>เรรม                        | เรนัดหมาย และ 🔲 🚪                                | Sites<br>สร้างเว็บไซต์ อิเ                  | แทราเน็ด และวิทิ             |
|                                                       | 23                | Business / Edu         | ecation:                                                |                                                  |                                             |                              |
|                                                       |                   | คุณลักษณะเหล่า<br>ฟรี) | นี่ต่องใช่กับบัญชี Go                                   | oglë Apps for Busines                            | s wila Education <u>au</u>                  | <u>เกรดทันที (</u> ทุดลองใช่ |
|                                                       |                   | Po<br>181<br>au        | stini Message Sec<br>แต่งการกรอง คลอด<br>ไหนละโวรัส (ว) | urity<br>aunasilaatii 🗆 📔                        | Google Video<br>ແນ່ວນັ້ນວິລິໂລໃນລ           | for Business<br>องค์กรของคุณ |

# 13. เลือกที่ Email จากนั้นคลิกถัดไปเพื่อเข้าสู่ขั้นตอนการตั้งค่า

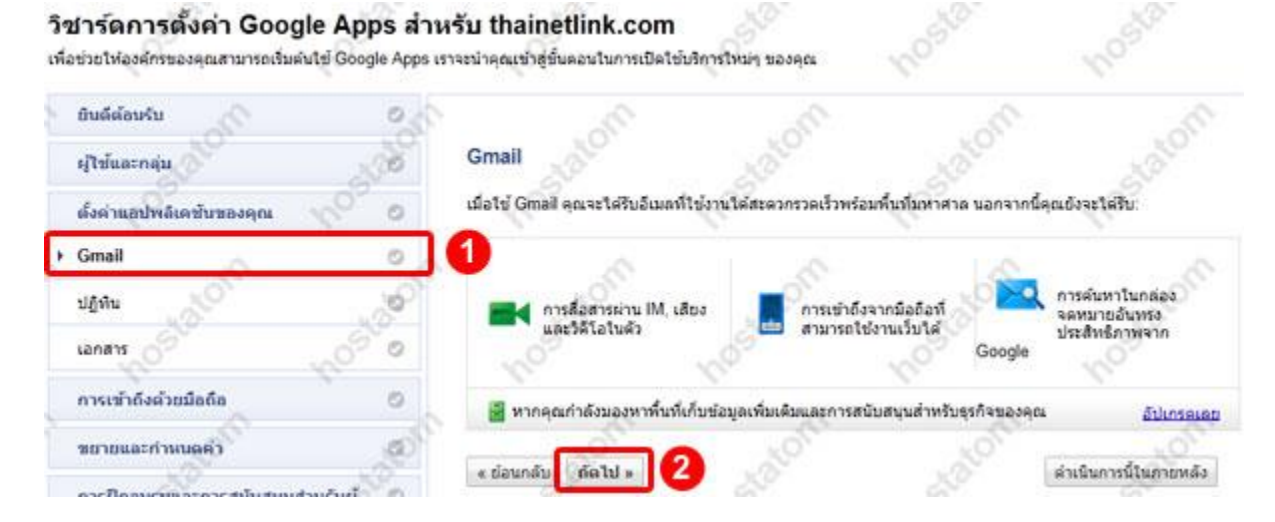

# 14. เลือกสลับการใช้งาน เพื่อจะสลับการใช้งานอีเมลจาก เซิร์ฟเวอร์ของ hostatom มาเป็น เซิร์ฟเวอร์ของ Google จากนั้นคลิกถัดไป

#### วิชาร์ดการตั้งค่า Google Apps สำหรับ thainetlink.com เพื่อช่วยให้องศ์กรของคุณสามารถเริ่มต้นใช้ Google Apps เราจะนำคุณเข้าสู่ขั้นตอนในการเปิดใช้บริการใหม่ๆ ของคุณ ยินดีด้อนรับ ตั้งค่า Gmail สำหรับ thainetlink.com ผู้ใช้และกลุ่ม 0 ในการเริ่มใช้ Gmail คุณจะต้องกำหนดเส้นทางการรับส่งจดหมายของโดเมนไปยั ตั้งค่าแอปพลิเคชั่นของคุณ 0 เว็บใชต์ของ thainetlink.com ตลอดจนการรับส่งจดหมาย หรือบริการต่างๆ Gmail O คุณต้องการกำหนดเส้นทางจดหมายอย่างไร ➔ สลับการใช้งาน 0 เชิร์ฟเวอร์ของ Google 3 แนะนำ เข้าถึง Gmail ในเว็บเบราว์เชอร์ 0 เขิร์ฟเวอร์อัน 🗙 กำคุณไข้บริการเสริมของออหมายที่ไม่รวมใน Google (แอกเหนือจาก Postini) คุณสามา ปฏิทิน 0 ไม่ค่อยมีการใช้งาน เอกสาร O ๕ ย้อนกลับ ถัดไป » การเข้าถึงด้วยมือถือ

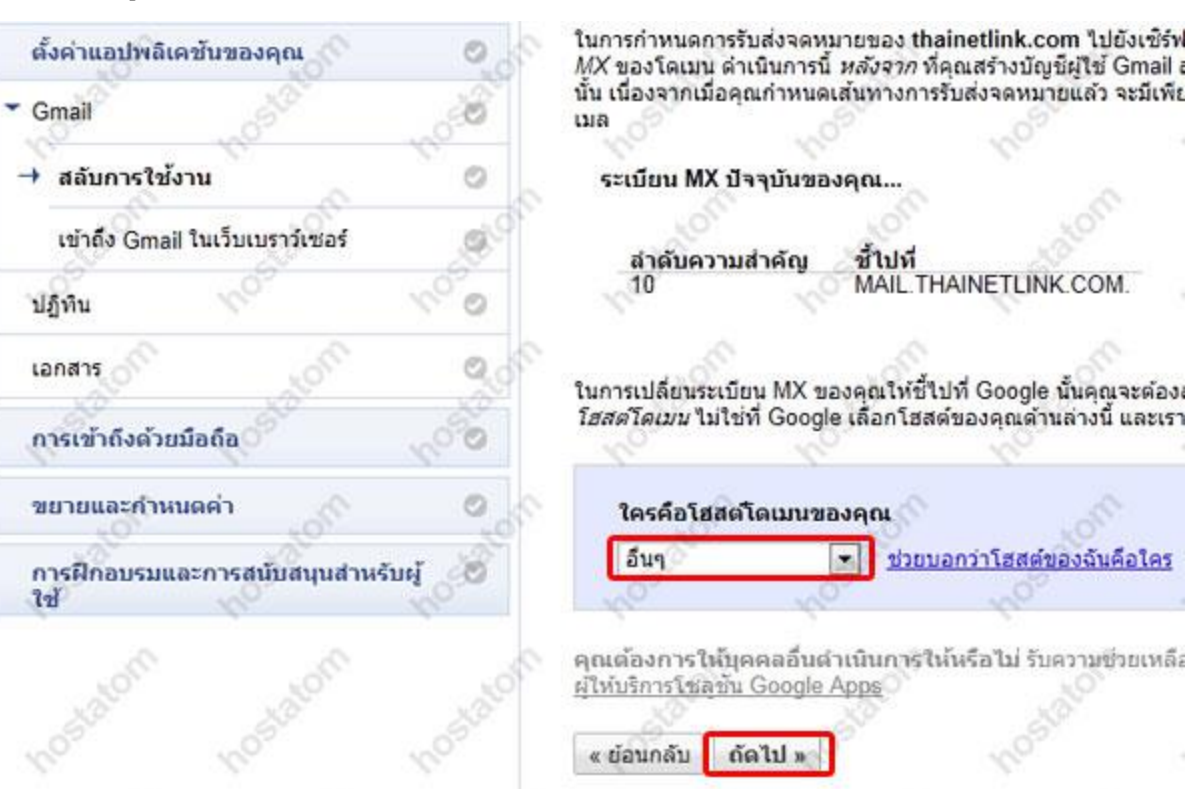

### 15. เลือก ผู้ให้บริการโฮสโดเมน อื่นๆ จากนั้นคลิกถัดไป

### 16. นำข้อมูลการตั้งค่าต่อไปนี้ไประบุไว้ที่การตั้งค่า MX Record ใน DirectAdmin Control Panel

#### ป้อนระเบียน MX ต่อไปนี้

คุณอาจไม่สามารถป้อนค่าลำดับความสำคัญตามที่ปรากฏในตารางด้านล่าง ซึ่งหากคุณสามารถดำเนินการได้ โปรดตรวจสอบให้แน่ใจว่าระเบียนแต่ละรายการเป็นไปตามลำดับที่ระบุไว้ เมื่อคุณไม่สามารถกำหนดลำดับ ความสำคัญได้ คุณควรป้อนเพียง aspmx.l.google.com.. ตั้งค่า TTL ใดๆ เป็น 1 ชั่วโมง (ค่า=3600)

| ลำดับความ<br>สำคัญ | ช้ไปที่                 |
|--------------------|-------------------------|
| প                  | ASPMX.L.GOOGLE.COM.     |
| 5                  | ALT1.ASPMX.L.GOOGLE.COM |
| 5.0                | ALT2.ASPMX.L.GOOGLE.COM |
| 10                 | ASPMX2.GOOGLEMAIL.COM.  |
| 10                 | ASPMX3.GOOGLEMAIL.COM.  |

้หมายเหตุ: ASPMX.L.GOOGLE.COM. คือเซิร์ฟเวอร์อีเมลที่มีลำดับความสำคัญสูงสุด อย่ามอบหมาย ลำดับความสำคัญสูงสุดให้กับเซิร์ฟเวอร์อื่น เรียนรู้เพิ่มเติมเกี่ยวกับ <u>ลำดับความสำคัญของเซิร์ฟเวอร์อีเมล</u> ให้ แน่ใจว่ามีจุด (.) ต่อท้ายชื่อโดเมนแบบเด็ม (ตัวอย่างเช่น server.example.com.) หากระเบียน MX ต้อง การรูปแบบนี้

#### 4. บันทึกการเปลี่ยนแปลงของคุณ

ขอแสดงความยินดี! ระเบียน MX ของคุณจะชี้ไปที่ Google ในไม่ช้า โปรดทราบว่าการเปลี่ยนแปลงจะไม่เกิดขึ้น ทันที แต่อาจใช้เวลาถึง 24 ชั่วโมงจึงจะมีผล (แต่อาจเกิดขึ้นเร็วกว่านั้น) ถ้าระเบียนของคุณยังไม่มีการเปลี่ยน แปลง โปรดติดต่อโฮสต์ของโดเมนเพื่อขอรับความช่วยเหลือ

เราจะบอกใด้อย่างไรว่าระเบียนมีการเปลี่ยนแปลงแล้ว คลิก ถัดไป เพื่อหาคำตอบ

« ย้อนกลับ ถัดไป »

17. เปิดหน้าต่างการตั้งค่า Google Apps ค้างไว้ก่อน แล้วมาลงชื่อเข้าใช้ที่ DirectAdmin Control Panel เลือกโดเมนที่ต้องการใช้บริการ Google Apps แล้วคลิกที่ MX Records

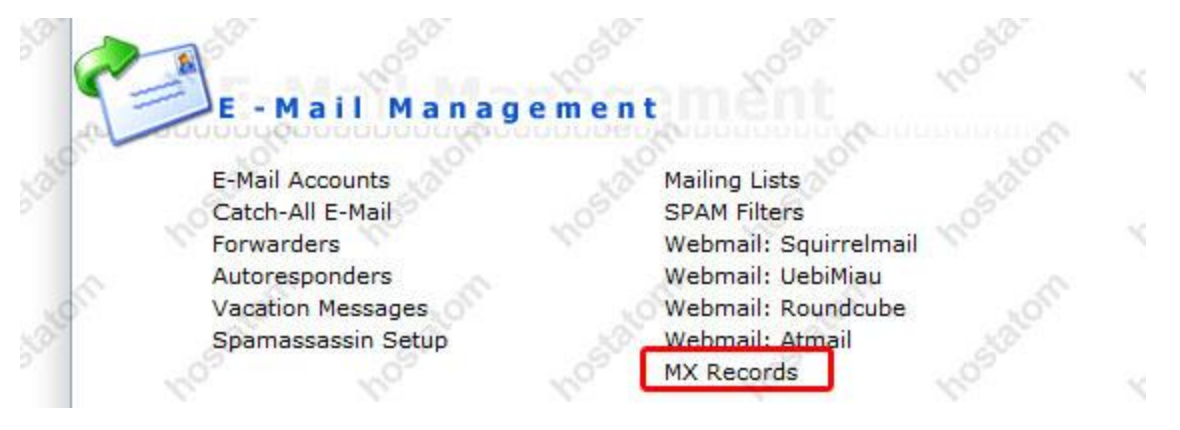

18. ในหน้า MX Records ให้ลบข้อมูล MX Records เก่าออกเสียก่อน โดยคลิกดังรูป

|           | - 10 <sup>7</sup> | 201                   | MA                   | 20                   | 10                    | 2                 | Delete Se      | lecte |
|-----------|-------------------|-----------------------|----------------------|----------------------|-----------------------|-------------------|----------------|-------|
| Add Anot  | her MX record     | 6                     |                      | ~                    |                       |                   |                |       |
|           | 10°               | ALON.                 | МХ                   | 20                   | 10 🔻                  | 120               | 13 C           | A     |
| Local Mai | l Server          | 10                    | - 65                 | 597                  |                       | 2                 | NO.            |       |
| 3         |                   | Use this<br>If not, c | server t<br>hange th | o handle<br>e MX rec | my email<br>ord and u | s.<br>ncheck this | option         | Sa    |
| Note: Ma  | king modificatio  | ons to the MX         | records              | can pote             | ntially dis           | able all of y     | our email acco | unts  |

19. ระบุค่า Domain ที่ช่อง Name จากนั้นเพิ่มค่า MX Records ที่ได้รับมาจาก Google เข้าไป แทนที่ โดยกรอกทีละบรรทัด เลือก Value แล้วกด Add (อย่าลืมเติมจุดข้างหลังค่า Name ที่ได้มา สังเกตุตัวอย่างดังรูป ว่าต้องเติมจุดซ้ำทุกครั้ง หลัง COM. )

หากค่าตัวเลข หรือค่า Priority ที่ Google ระบุให้มา นั้นต่ำกว่าค่ามาตรฐานที่เราจะใส่ได้ ที่ 0 10 20 30 40 ... แต่ Google ระบุมาให้ที่ 1 5 10 .. นั้นให้คุณระบุค่าเรียงตามลำดับความมากน้อยได้ เอง เช่น ใส่ค่า 10 แทนค่า 1 จากนั้นใส่ค่า 20 แทนค่า 5 และใส่ค่า 30 แทนค่า 10 ตามลำดับ

| MX records.                                   |                     |                                                                     |                         |
|-----------------------------------------------|---------------------|---------------------------------------------------------------------|-------------------------|
| Name                                          | Туре                | Value                                                               | Select                  |
| thainetlink.com,                              | MX                  | 10 ASPMX.L.GOOGLE.COM.                                              | nose                    |
| thainetlink.com.                              | MX                  | 20 ALT1.ASPMX.L.GOOGLE.COM.                                         |                         |
| thainetlink.com.                              | MX                  | 20 ALT2.ASPMX.L.GOOGLE.COM.                                         | 0                       |
| thainetlink.com,                              | MX                  | 30 ALT3.ASPMX.L.GOOGLE.COM.                                         | มจุดทุกครงหลง .com      |
| thainetlink.com.                              | MX                  | 30 ALT4.ASPMX.L.GOOGLE.COM.                                         | CO//                    |
| (6)                                           |                     |                                                                     | Delete Selected         |
| Add Another MX record                         |                     | 2 NOP 3                                                             | 60 <sup>11</sup> 4      |
| thainetlink.com.                              | MX                  | 10 • ASPMX.L.GOOGLE.COM.                                            | Add                     |
| Local Mail Server                             | -                   |                                                                     | 1000                    |
| 9                                             | Use this<br>If not, | s server to handle my emails.<br>change the MX record and uncheck t | his option Save         |
| *Note: Making modification<br>recieving mail. | ons to the MX r     | ecords can potentially disable all of y                             | our email accounts fron |

Make sure to include the period at the end of the domain. (eg: mail.domain.com. )

20. เมื่อระบุค่า MX Records เรียบร้อยแล้ว ให้ติกเครื่องหมายออกจาก Local Mail Server เพื่อ ยกเลิกให้เซิร์ฟเวอร์หลักจัดการระบบอีเมล์จากนั้นคลิก Save

| Name                                                                         | Type                  | Value                                                                        | Select            |
|------------------------------------------------------------------------------|-----------------------|------------------------------------------------------------------------------|-------------------|
| Manno                                                                        | Type                  | 1000                                                                         |                   |
| thainetlink.com.                                                             | XMO MX                | 10 ASPMX.L.GOOGLE.COM.                                                       | - U               |
| thainetlink.com.                                                             | MX                    | 20 ALT1.ASPMX.L.GOOGLE.COM.                                                  | A.                |
| thainetlink.com.                                                             | MX                    | 20 ALT2.ASPMX.L.GOOGLE.COM.                                                  | - CU 0            |
| thainetlink.com.                                                             | MX                    | 30 ALT3.ASPMX.L.GOOGLE.COM.                                                  | 0,, 0             |
| thainetlink.com.                                                             | MX                    | 30 ALT4.ASPMX.L.GOOGLE.COM.                                                  |                   |
| 170m                                                                         |                       | Contraction of the second                                                    | Delete Selected   |
| Add Another MX record                                                        |                       |                                                                              |                   |
| thainetlink.com.                                                             | MX                    | 30 V 30 ALT4.ASPMX.L.GOOGLE.                                                 | Add               |
| Local Mail Server                                                            | X                     | OSTE COL                                                                     | - OSTO            |
| (01                                                                          | Use this<br>If not, o | s server to handle my emails.<br>change the MX record and uncheck this optic | on 2 Save         |
| *Note: Making modification:<br>recieving mail.<br>DNLY make modifications if | to the MX r           | ecords can potentially disable all of your em<br>hat you are doing.          | ail accounts from |

21. กลับมาที่หน้า หลักของ DirectAdmin Control Panel จากนั้นคลิกที่ DNS Management

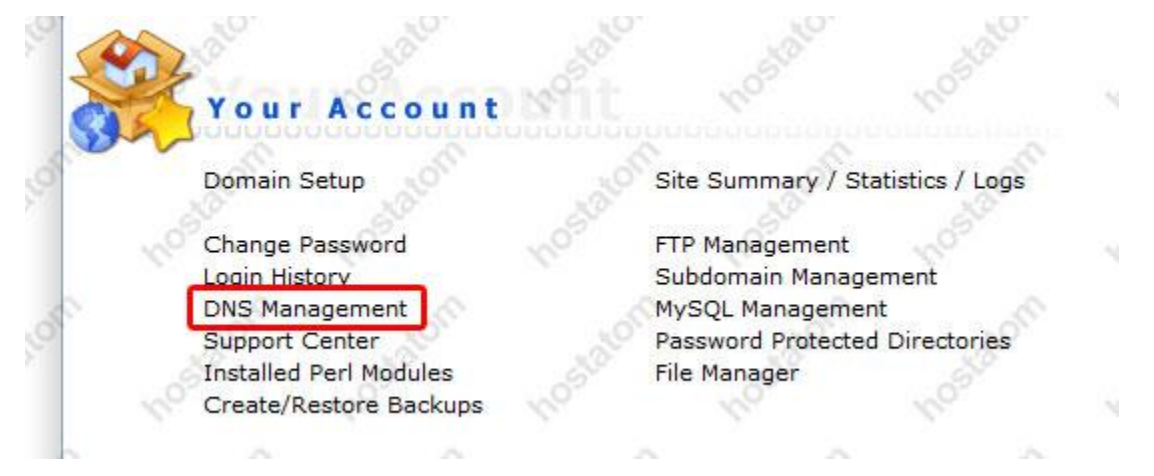

22. ทำการลบระเบียน A Records ของ mail pop smtp และ ลบระเบียน TXT Records ออกดังรูป ออกเนื่องจากคุณได้มอบหมายการจัดการอีเมลให้กับบริการ Google Apps แล้ว ระเบียนดังกล่าวจึง ไม่จำเป็นอีก

| 152             | 01   | 10 10 million 110           | and a   |
|-----------------|------|-----------------------------|---------|
| Vame            | Туре | Value                       | Select  |
| tp              | CA   | 103.13.30.32                | 0.0     |
| nail            | A    | 103.13.30.32                | and the |
| оор             | A    | 103.13.30.32                | 05 0    |
| imtp cO         | A    | 103.13.30.32                | 0),0    |
| hainetlink.com. | A    | 103.13.30.32                | NOTE    |
| www.            | A    | 103.13.30.32                | 0       |
| hainetlink.com. | NS   | ns1.hostatom.com            | .B.S    |
| hainetlink.com. | NS   | ns2.hostatom.com.           | - H     |
| hainetlink.com. | MX   | 10 ASPMX.L.GOOGLE.COM.      | 30 0    |
| hainetlink.com. | MX   | 20 ALT1.ASPMX.L.GOOGLE.COM. | 0 1     |
| hainetlink.com. | MX   | 20 ALT2:ASPMX.L.GOOGLE.COM. | 9770-   |
| hainetlink.com. | MX   | 30 ALT3.ASPMX.L.GOOGLE.COM. | 0.00    |
| hainetlink.com. | MX   | 30 ALT4.ASPMX.L.GOOGLE.COM. | 8-0     |

# 23. จากนั้นเพิ่มระเบียน TXT Records ใหม่เข้าไปด้วยค่า

### "v=spf1 include:\_spf.google.com ~all"

จากนั้นคลิกที่ Add การตั้งค่านี้ระบุเพื่อไม่ให้อีเมลที่เราส่งออกไปติด Spam เนื่องจากสับสนว่า จดหมายมาจาก Server ใด เราจึงต้องตั้งค่าระบุว่าจดหมายถูกส่งจาก Server ของ Google

| Add Domain Records |         |                                   |      |
|--------------------|---------|-----------------------------------|------|
| 07                 | A       | Loon Mar                          | Add  |
| thainetlink.com.   | NS      | 10,00,000                         | Add  |
| thainetlink.com.   | MX      | 10 • [                            | Add  |
| Dos                | CNAME   | thainetlink.com.                  | Add  |
| 20                 | PTR     | Latown atown                      | Add  |
| thainetlink.com.   | TXT     | "v=spf1 include:_spf.google.com ~ | Add  |
| N                  | AAAA    | (oto)                             | Add  |
| <u> </u>           | SRV SRV | LOSM COM                          | Add  |
| Override TTL Value | ΠL      | 0 14400 Use Default               | Save |
|                    |         |                                   |      |

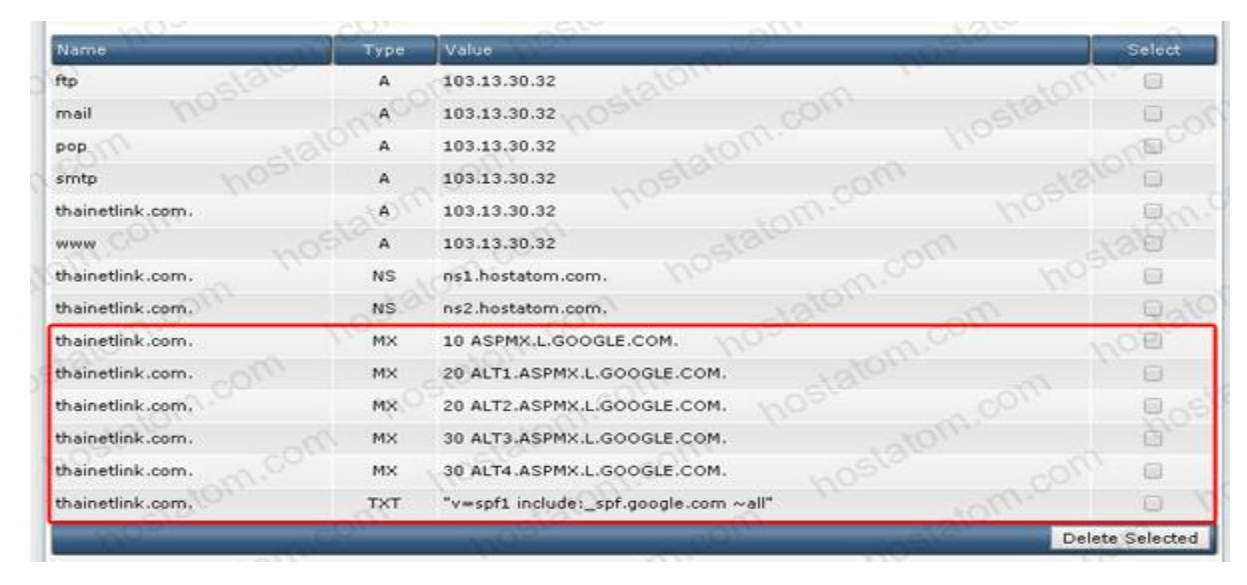

# 24. เมื่อแก้ไขในส่วนการตั้งค่า DNS เสร็จเรียบร้อยแล้ว การตั้งค่าจะออกมาในลักษณะนี้

25. จากนั้นกลับมาที่หน้าการตั้งค่า Google Apps แล้วคลิกถัดไป

3. ป้อนระเบียน MX ต่อไปนี้

คุณอาจไม่สามารถป้อนค่าลำดับความสำคัญตามที่ปรากฏในตารางด้านล่าง ซึ่งหากคุณสามารถดำเนินการได้ โปรดตรวจสอบให้แน่ใจว่าระเบียนแต่ละรายการเป็นไปตามลำดับที่ระบุไว้ เมื่อคุณไม่สามารถกำหนดลำดับ ความสำคัญได้ คุณควรป้อนเพียง aspmx.l.google.com.. ตั้งค่า TTL ใดๆ เป็น 1 ชั่วโมง (ค่า=3600)

| ลำดับความ<br>สำคัญ | ช้ไปที่                 |
|--------------------|-------------------------|
| 1                  | ASPMX.L.GOOGLE.COM.     |
| 5                  | ALT1.ASPMX.L.GOOGLE.COM |
| 5.0                | ALT2.ASPMX.L.GOOGLE.COM |
| 10                 | ASPMX2.GOOGLEMAIL.COM.  |
| 10                 | ASPMX3.GOOGLEMAIL.COM.  |

หมายเหตุ: ASPMX.L.GOOGLE.COM. คือเซิร์ฟเวอร์อีเมลที่มีลำดับความสำคัญสูงสุด อย่ามอบหมาย ลำดับความสำคัญสูงสุดให้กับเซิร์ฟเวอร์อื่น เรียนรู้เพิ่มเดิมเกี่ยวกับ <u>ลำดับความสำคัญของเซิร์ฟเวอร์อีเมล</u> ให้ แน่ใจว่ามีจุด (.) ต่อท้ายชื่อโดเมนแบบเต็ม (ตัวอย่างเช่น server.example.com.) หากระเบียน MX ต้อง การรูปแบบนี้

4. บันทึกการเปลี่ยนแปลงของคุณ

ขอแสดงความยินดี! ระเบียน MX ของคุณจะชี้ไปที่ Google ในไม่ช้า โปรดทราบว่าการเปลี่ยนแปลงจะไม่เกิดขึ้น ทันที แต่อาจใช้เวลาถึง 24 ชั่วโมงจึงจะมีผล (แต่อาจเกิดขึ้นเร็วกว่านั้น) ถ้าระเบียนของคุณยังไม่มีการเปลี่ยน แปลง โปรดติดต่อโฮสต์ของโดเมนเพื่อขอรับความช่วยเหลือ

เราจะบอกใด้อย่างไรว่าระเบียนมีการเปลี่ยนแปลงแล้ว คลิก ถัดไป เพื่อหาคำตอบ

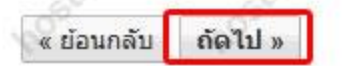

# 26. เลือกตัวเลือก ใช่ ฉันเปลี่ยนระเบียน MX ของ domain แล้ว

# วิชาร์ดการตั้งค่า Google Apps สำหรับ thainetlink.com

เพื่อช่วยให้องค์กรของคุณสามารถเริ่มต้นใช้ Google Apps เราจะนำคุณเข้าสู่ขั้นตอนในการเปิดใช้บริการใหม่ๆ ของคุณ

| ยินดีต้อนรับ                    | 0 | 8 8 8                                                                                                    |
|---------------------------------|---|----------------------------------------------------------------------------------------------------|
| ผู้ใช้และกลุ่ม                  | 0 | คุณเปลี่ยนระเบียน MX แล้วหรือไม่                                                                                                    |
| ตั้งค่าแอปพลิเคชันของคุณ        | 0 | ถ้าคุณดำเนินการในขั้นตอนก่อนหน้านี้ และกำหนดเส้นทางของระเบียน<br>Google ให้เลือก ใช่ เพื่อแจ้งให้เราทราบ วิธีนี้จะทำให้เราสามารถติดต    |
| Gmail                           | 0 | จะแจ้งให้คุณทราบว่าจะเริ่มใช้ Gmail ได้เมื่อใด                                                                                          |
| → สลับการใช้งาน                 | 0 | ถ้ายังไม่ได้ดำเนินการในขั้นตอนเหล่านี้จนสมบูรณ์ ให้เลือก ไม่ เพื่อตั้ง<br>ดุณจะไม่ได้รับจุดหมายในกล่องจุดหมาย Gmail จนกว่าคุณจะกลับมาท์ |
| เข้าถึง Gmail ในเว็บเบราว์เซอร์ | 0 |                                                                                                    |
| ปฏิทิน                          | 0 | คุณเปลี่ยนระเบียน MX แล้วหรือไม่                                                                                                    |
| เอกสาร                          | 0 | 🗢 ไม่ ฉันจะกลับมาดำเนินการนี้ในภายหลัง                                                                                                  |
| การเข้าถึงด้วยมือถือ            | 0 | AND AND AND AND                                                                                                    |
| ขยายและกำหนดค่า                 | 0 | < ย้อนกลับ ถัดไป »                                                                                                    |

## 27. จากนั้นคลิกถัดไป เพื่อรอให้การตั้งค่าของ MX Records สมบูรณ์ซึ่งโดยปกติแล้วจะใช้เวลาไม่ เกิน 48 ชั่วโมง

เรากำลังตรวจสอบระเบียน MX ของคุณ...

็คุณระบุว่าคุณได้เปลี่ยนระเบียน MX ของ thainetlink.com ให้ชี้ไปที่เชิร์ฟเวอร์ของ Google แล้ว ขณะนี้คุณต้องรอให้การเปลี่ยนแปลง มีผลทั่วทั้งอินเทอร์เน็ต ขั้นตอนนี้จะใช้เวลาไม่เกิน 48 ชั่วโมง ซึ่งตามปกติจะเร็วกว่านั้นมาก

ระหว่างรอ คุณสามารถคลิก<mark>ถัดไป</mark> เพื่อดำเนินการในวิชาร์คนี้ต่อ จากนั้นกลับมาที่นี่บ่อยๆ เพื่อตรวจสอบสถานะระเบียนของคุณ (หรือตรวจ สอบสถานะ Gmail ในแท็บ <mark>หน้าแดชบอร์ด</mark> ของคุณ) เราจะแจ้งให้คุณทราบเมื่อระเบียนของคุณชี้ไปที่ Google และคุณสามารถเริ่มใช้ Gmail

| 🛞 กำลังอัปเดต: ระเบีย                                       | บน MX ปัจจุบัน                                                                                                  | ควรเปลี่ยนเป็น                                                                                                    |                                                     |                   |
|-------------------------------------------------------------|----------------------------------------------------------------------------------------------------|----------------------------------------------------------------------------------------------------|-----------------------------------------------------|-------------------|
| สำดับความสำคัญ<br>10                                        | ชั้เปที<br>MAIL THAINETLINK COM                                                                                 | ASPMX.L.GOOGLE.COM<br>ALT1 ASPMX.L.GOOGLE.COM<br>ALT2 ASPMX.L.GOOGLE.COM<br>ASPMX2.GOOGLEMAIL.COM<br>ASPMX3.GOOGLEMAIL.COM | hostaton                                            |                   |
| ถ้าต้องการเปลี่ย<br>ลจากโปรแกรมเดิง<br>อีกครั้ง เพื่อให้ตรง | <mark>นจากระบบอีเมลอื่น</mark> เก็บโปรแกรม<br>ม แค้ไม่ได้รับอีเมลที่ Gmail ด้วย เป็<br>กับระเบียนที่แสดงข้างดัน | รับส่งอีเมลเคิมไว้จนกว่าอีเมลจะเริ่มส่งไป<br>ในไปได้ว่าคุณอาจแก้ไขระเบียน MX ไม่ถู                                         | Iที่ Gmail ถ้าคุณเด็กรับ<br>กต้อง ในกรณีนี้ ให้กลับ | มอึเม<br>บไปแก้ไข |
| < ย้อนกลับ ถัดไป »                                          | on don                                                                                                    |                                                                                                    |                                                     |                   |

เมื่อ Mx Records อัพเดทเสร็จสมบูรณ์ เท่านี้ก็เสร็จเรียบร้อยครับ บริการต่างๆ ของ Google Apps ทั้งหมดก็จะพร้อมรอคุณใช้งานทันที

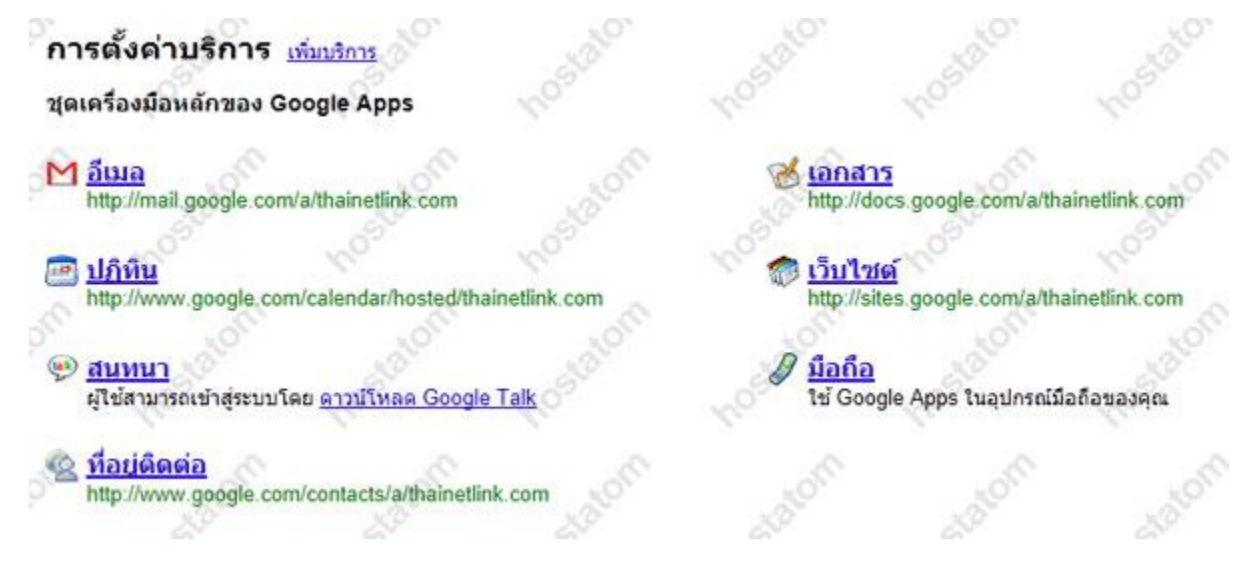